## **Apple Outlook 2011**

### Instellen Exchange op Outlook voor apple

Deze instructie is voor het instellen van uw Exchange mailbox op Outlook 2010 en hoger.

#### Stap 1. Open Outlook

Klik bovenaan op **Tools** en vervolgends op **accounts**. Er word een nieuwe venster geopend. Klik hier op **Exchange Account**.

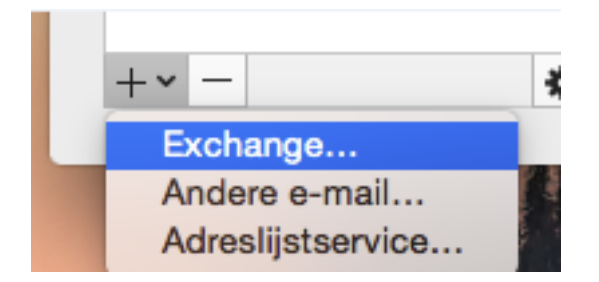

### Stap 2. Account gegevens invullen

Vul onderstaande gegevens in: E-mail address: uw Exchange email adres

Method: Username and Password

Username: Uw volledige emailadres

Password: Uw Wachtwoord

# **Apple Outlook 2011**

Vul bij Server het volgende in: outlook.cloudorb.com

Zodra u bovenstaande gegevens hebt ingevult, dan kunt u drukken op **Add Account**(account toevoegen).

Vervolgens komt er een pop-up over de autodiscover. Zet een vinkje bij **Mijn antwoord gebruiken voor deze server** en kies voor **toestaan**.

Unieke FAQ ID: #1376 Auteur: Helpdesk Laatst bijgewerkt:1970-01-01 00:10